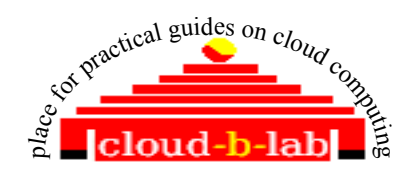

OpenNebula 3.4 and VMWARE ESXi 5.0

# Index

| 1Hardware/software requirements :         | 2  |
|-------------------------------------------|----|
| 2Configure OpenNebula Host                | 2  |
| 2.1)Configure the OpenNebula host:        | 2  |
| 2.2)Install OpenNebula in Ubuntu server : | 5  |
| 3CONFIGURE ESX4.1 server for OpenNebula   | 9  |
| 4Configure Virsh with ESX                 | 16 |
| 5Configure OpenNebula for ESX support     | 18 |
| 6CONTEXTUALIZATION:                       | 27 |

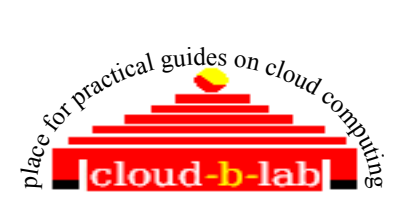

ANIL KUMAR A N Chennai

cloud.b.lab@zoho.com admin@cloud-b-lab.co.in

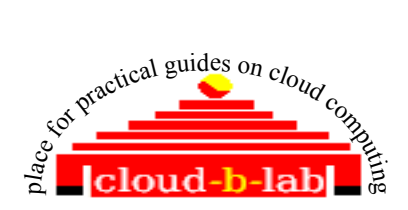

CREATING VMWARE ESXi Vms using OpenNebula 3.4

## 1 Hardware/software requirements :

- A VT enabled hardware running ESXi [a valid trial license will also do] Hostname :esxi01 IP address :192.168.1.95 Gateway : 192.168.1.1
- A VT enabled hardware with Ubuntu 11.04 or 11.10 server running Hostname : OneHost IP address : 192.168.1.98 Gateway : 192.168.1.1

## 2 Configure OpenNebula Host

• Before installation of OpenNebula in Ubuntu Server, just check the following to ensure that you have a proper setup.

| /etc/network/interfaces | <ul> <li># The loopback network interface<br/>auto lo<br/>iface lo inet loopback</li> <li># The primary network interface<br/>auto eth0<br/>iface eth0 inet static<br/>address 192.168.1.98<br/>netmask 255.255.255.0<br/>network 192.168.1.0<br/>broadcast 192.168.1.255<br/>gateway 192.168.1.1<br/># dns-* options are implemented by the resolvconf package, if installed<br/>dns-nameservers 192.168.1.1<br/>dns-search example.com</li> </ul> |
|-------------------------|----------------------------------------------------------------------------------------------------|
| /etc/hosts              | 127.0.0.1 localhost<br>192.168.1.98 OneHost.example.com OneHost<br>192.168.1.95 esxi01                                                                                                    |
| /etc/resolv.conf        | search example.com<br>nameserver 192.168.1.1                                                                                                    |
|                         |                                                                                                    |

## 2.1) Configure the OpenNebula host:

• Create a folder "/var/liv" and create a group named "oneadmin"

sudo mkdir -p /var/lib {if does not exist}

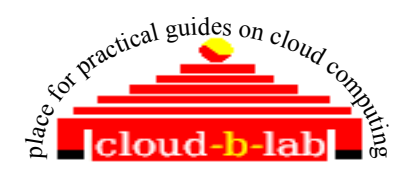

sudo groupadd -g 10000 oneadmin

•

• Create a user "oneadmin" , add user to group "oneadmin" and have /var/lib/one as home folder.

sudo useradd -u 10000 -m oneadmin -d /var/lib/one -s /bin/bash -g oneadmin

•

• Setup password for "oneadmin" and make oneadmin owner of "/var/lib"

sudo passwd oneadmin - I chose "redhat123" as the password

sudo chown -R oneadmin:oneadmin /var/lib

Test by logging as user "oneadmin" and exit

su -l oneadmin exit

• Install Network file Server [NFS]

sudo apt-get install nfs-kernel-server

• edit /etc/exports and add the following line to make folder /var/lib/one/var shareable with ESX server. We will configure ESX server later.

For Rel 3.4 and ESXi

```
/var/lib/one/var/datastores/0
192.168.1.0/24(rw,sync,no_subtree_check,no_root_squash,anonuid=10000,anong
id=10000)
/var/lib/one/var/datastores/100
192.168.1.0/24(rw,sync,no_subtree_check,no_root_squash,anonuid=10000,anong
id=10000)
```

• Restart NFS server

sudo /etc/init.d/nfs-kernel-server start

• create a SSH key for oneadmin and disable host key checking else make all hostkeys known on the OpenNebula node.

su -l oneadmin

ssh-keygen

#### • {Note - all defaults, and no passphrase.}

 $cat \sim /.ssh/id\_rsa.pub > \sim /.ssh/authorized\_keys$ 

nano ~/.ssh/config

• [add below two lines to SSH config file]

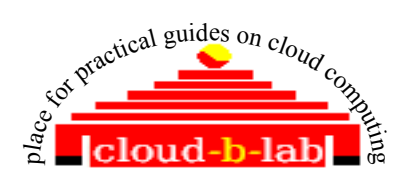

#### Host \* StrictHostKeyChecking no

• If not done earlier, edit /etc/hosts file and add an alias to ESXi host as given below. 192.168.1.95 esxi01

• Save and exit

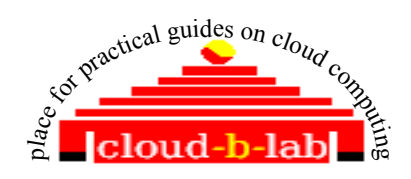

#### 2.2) Install OpenNebula in Ubuntu server :

• Login to 192.168.1.98[OneHost] and download OpenNebula Release 3.4

su -l oneadmin

Download stable opennebula release for ubuntu [opennebula-3.4.0.tar.gz] from <u>http://downloads.opennebula.org/</u> and save it in /var/lib/one folder.

• Un-tar the build

tar xzf opennebula-3.4.0.tar.gz cd opennebula-3.4.0//

• Before installing OpenNebula, install all pre-requisite packages

sudo apt-get install libsqlite3-dev libxmlrpc-c3-dev g++ ruby libopenssl-ruby libssl-dev ruby-dev sudo apt-get install libxml2-dev libmysqlclient-dev libmysql++-dev libsqlite3-ruby libsqlite3-ruby libsqlite3-0 libssl0.9.8 libstdc+ +6 libxml2 libxmlrpc-c3-0 libxmlrpc-core-c3-0

sudo apt-get install ruby rubygems libmysql-ruby libsqlite3-ruby libamazonec2-ruby

sudo apt-get install rake rubygems libxml-parser-ruby1.8 libxslt1-dev genisoimage scons

sudo gem install nokogiri rake xmlparser

sudo apt-get install opennebula-common [optional]

sudo apt-get install mysql-server [set the password when asked. I normally give "mygreatsecret" as the pwd]

• configure MYSql: <refer below screen shot in case of any doubt) mysql -uroot -pmygreatsecret

CREATE USER 'oneadmin'@'localhost' IDENTIFIED BY 'oneadmin';

CREATE DATABASE opennebula;

GRANT ALL PRIVILEGES ON opennebula.\* TO 'oneadmin' IDENTIFIED BY 'oneadmin'; quit;

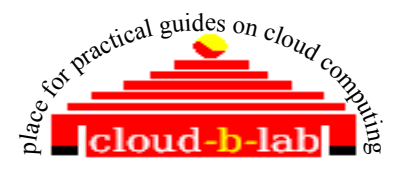

neadmin@OneHost:~/opennebula-3.1.90\$ mysql -uroot -pmygreatsecret Welcome to the MySQL monitor. Commands end with ; or g. Your MySQL connection id is 39 Server version: 5.1.58-1ubuntu1 (Ubuntu) Copyright (c) 2000, 2010, Oracle and/or its affiliates. All rights reserved. This software comes with ABSOLUTELY NO WARRANTY. This is free software, and you are welcome to modify and redistribute it under the GPL v2 license Type 'help;' or '\h' for help. Type '\c' to clear the current input statement. mysql> CREATE USER 'oneadmin'@'localhost' IDENTIFIED BY 'oneadmin'; Query OK, O rows affected (0.00 sec) mysql> CREATE DATABASE opennebula; Query OK, 1 row affected (0.00 sec) mysql> GRANT ALL PRIVILEGES ON opennebula.\* TO 'oneadmin' IDENTIFIED BY 'oneadmin'; Query OK, O rows affected (0.00 sec) mysql> quit; Bve oneadmin@OneHost:~/opennebula-3.1.90\$ <Screen shot as shown below>

- •
- Before installing OpenNebula, configure mysql support.

| cd ~/opennebula-3.4.0     | [change your folder to opennebula source] |  |
|---------------------------|-------------------------------------------|--|
| scons sqlite=no mysql=yes |                                           |  |

• Install openebula in /var/lib/one accessible by group oneadmin and as user "oneadmin"

./install.sh -u oneadmin -g oneadmin -d /var/lib/one

• Create a profile file[~/.bash\_profile] to set ENVIRONMENT VARIABLES required to start and use services rendered by "one"

```
nano ~/.bash_profile
export ONE_LOCATION=/var/lib/one
export ONE_AUTH=$ONE_LOCATION/.one/one_auth
export ONE_XMLRPC=http://localhost:2633/RPC2
export PATH=$ONE_LOCATION/bin:/usr/local/bin:/var/lib/gems/1.8/i$PATH
```

• execute the profile file and set the environment variables

source ~/.bash\_profile

٠

- [Note: Anytime you open a new SSH window for OneHost, change user to "oneadmin" and source ~/.bash profile before issuing any "one" command]
- ٠

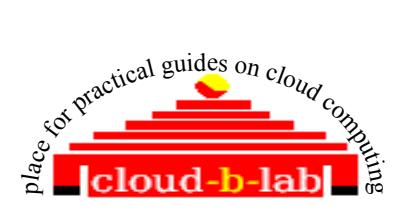

• Create and store OpenNebula user and password in a file. Substitute <THE PASSWORD> with value

mkdir ~/.one echo "oneadmin:<THE\_PASSWORD>" > ~/.one/one\_auth

- •
- Make required changes in OpenNebula configuration file ~/etc/oned.conf

| a. comment following line # Line 58 or near by [c hange if your password for oneadmin is some different]<br>#DB = [ backend = "sqlite" ]<br>b. Set SQL as MYSQL-uncomment #lines 61 through 66 or near by<br># Sample configuration for MySQL<br>DB = [ backend = "mysql",<br>server = "localhost",<br>port = 0,<br>user = "oneadmin",<br>passwd = "oneadmin",<br>db_name = "opennebula" ]<br>##*********************************** |
|----------------------------------------------------------------------------------------------------|
| <pre># DataStore Configuration #************************************</pre>                                                                                                    |
| <pre>multiply DATASTORE_LOCATION = /var/lib/one/var/datastores #</pre>                                                                                                    |
| <pre># IM_MAD = [     name = "im_vmware",     executable = "one_im_sh",     arguments = "-t 15 -r 0 vmware" ] # VM_MAD = [     name = "vmm_vmware",     executable = "one_vmm_sh",     arguments = "-t 15 -r 0 vmware",     default = "vmm_exec/vmm_exec_vmware.conf",     type = "vmware" ] #</pre>                                                                                                    |
| <pre># # WM_MAD = [     name = "vmm_vmware",     executable = "one_vmm_sh",     arguments = "-t 15 -r 0 vmware",     default = "vmm_exec/vmm_exec_vmware.conf",     type = "vmware" ] # #****************************</pre>                                                                                                    |
| <pre>VM_MAD = [     name = "vmm_vmware",     executable = "one_vmm_sh",     arguments = "-t 15 -r 0 vmware",     default = "vmm_exec/vmm_exec_vmware.conf",     type = "vmware" ] #</pre>                                                                                                    |
| //                                                                                                    |
| TM MAD = [                                                                                                    |
| <pre>IM_MAD = [     executable = "one_tm",     arguments = "-t 15 -d dummy,lvm,shared,qcow2,ssh,vmware,iscsi" ] #************************************</pre>                                                                                                    |
| DATASTORE_MAD = [<br>executable = "one_datastore",<br>arguments = "-t 15 -d fs,vmware,iscsi"<br>]<br>#***********************************                                                                                                    |

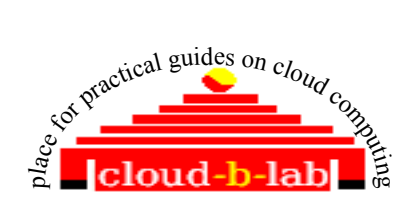

• Start Nebula

| one start { Note: it should start with no e | ror messages} |
|---------------------------------------------|---------------|
|---------------------------------------------|---------------|

• Now You can test OpenNebula services by typing "onevm list" on the \$ prompt. The command should execute with no error.The list will be empty for now.

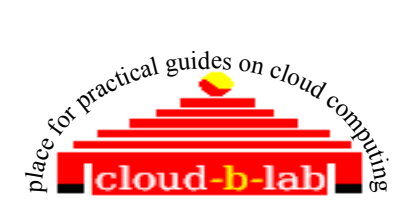

# 3 CONFIGURE ESXi server for OpenNebula

Create a user oneadmin in ESX server [refer http://www.opennebula.org/documentation:rel3.4:evmwareg] [You can use either a VSphere client or a SSH connection to ESX server.] I am using V VSphere client.

Create a new user "oneadmin" with ID and password. same as Opennebula oneadmin user. [i.e 10000 and redhat123] Right click on the "user" tab page and select "Add" option Ssh to essi console as root and create a user oneadmin with /home/oneadmin as home folder

Ssh to essi console as root and create a user oneadmin with /home/oneadmin as home folder mkdir /home/oneadmin useradd -u 9001 oneadmin -d /home/oneadmin -s /bin/sh -g root

Create a new Group "oneadmin" with ID 9001 and add oneadmin user to it

| 3 192.168.1.95                                       | localhost.localdoma              | in ¥Mware ESXi, 5.0.0, 469512   Evaluation (59   | ) days remaining)                             |                       |
|------------------------------------------------------|----------------------------------|--------------------------------------------------|-----------------------------------------------|-----------------------|
|                                                      | Getting Started Su               | nmary 🗸 Virtual Machines 🔍 Resource Allocation 🔨 | Performance Configuration Local Users & Group | s Events Permissions  |
|                                                      | View: Users Grou                 | 15                                               |                                               |                       |
|                                                      | GID                              | roup                                             |                                               |                       |
|                                                      | 0 r                              | ot                                               |                                               |                       |
|                                                      | 🛃 Edit Group - c                 | oud                                              |                                               |                       |
|                                                      | Group Information<br>Group name: | 6000                                             |                                               |                       |
|                                                      | Users in this Grou<br>User:      | - Select User Add                                |                                               |                       |
|                                                      |                                  |                                                  |                                               |                       |
| Provide required po<br>below<br>Right click on the p | ermissions to<br>age and select  | oneadmin user, using "perm<br>"Add Permission"   | issions" tab. Follow the seq                  | uences as given       |
| 192.168.1.95                                         | localhost.localdoma              | in ¥Mware ESXi, 5.0.0, 469512   Evaluation (5    | ) days remaining)                             |                       |
|                                                      | Getting Started Su               | nmary Virtual Machines Resource Allocation       | Performance Configuration Local Users & Grou  | ps Events Permissions |
|                                                      | User/Group                       | Role                                             | Defined in                                    |                       |
|                                                      | oneadmin                         | Administrator                                    | This object                                   |                       |
|                                                      | . 🙎 vpxuser                      | Administrator                                    | This object                                   |                       |
|                                                      | 🧧 dcui                           | Administrator                                    | This object                                   |                       |
|                                                      | 🔒 root                           | Administrator                                    | This object                                   |                       |
|                                                      | Cloud<br>Add Pe                  | Administrator                                    | This object                                   |                       |
|                                                      |                                  |                                                  |                                               |                       |

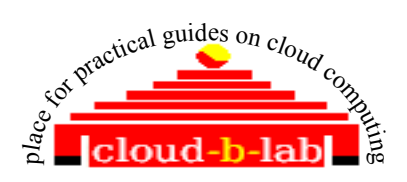

|          | Georgistarce Summary Vircual Machines Resource Allocation Performance Configuration Local users & Groups Cever                                                                                                    | rents Pe |
|----------|----------------------------------------------------------------------------------------------------|----------|
|          |                                                                                                    |          |
|          | To assign a permission to an individual or group or users, add their names to the Users and Groups list below. Then select<br>one or more of the names and assign a role.                                                                                                    |          |
|          |                                                                                                    |          |
|          | Users and Groups Assigned Role Selected users and groups can interact with the current biot results to the above user and groups can interact with the current biot results to the above user and groups can be biot to the above user and groups can be biot to the above user and groups can be biot to the above user and groups can be biot to the above user and groups can be biot to the above user and groups can be biot to the above user and groups can be biot to the above user and groups can be biot to the above user and groups can b |          |
|          | object according to the selected role.                                                                                                    |          |
|          | Name Role Propagate Administrator                                                                                                    |          |
|          | All Privileges      All Privileges      A      |          |
|          | Brief Datacenter ≣                                                                                                    |          |
|          |                                                                                                    |          |
|          |                                                                                                    |          |
|          | 🛛 🗗 🗹 Folder                                                                                                    |          |
|          | Description: Select a privilege to view its description                                                                                                    |          |
|          |                                                                                                    |          |
|          | Add Remove Propagate to Child Objects                                                                                                    |          |
|          |                                                                                                    |          |
|          | Help OK Cancel                                                                                                    |          |
| 168.1.95 | Help         OK         Cancel           Iocalhost.localdomain VMware E5Xi, 5.0.0, 469512   Evaluation (59 days remaining)         Getting Started         Summary         Virtual Machines         Resource Allocation         Performance         Configuration         Local Users & Groups         Eve                                                                                                    | ents Pe  |
| 168.1.95 | Help       OK       Cancel         Iocalhost.localdomain VMware E5Xi, 5.0.0, 469512   Evaluation (59 days remaining)       Getting Started       Summary         Getting Started       Summary       Virtual Machines       Resource Allocation       Performance       Configuration       Local Users & Groups       Eve         Assign Permissions       Image: Select Users and Groups       Select Users and Groups       Select users and groups to include in this role. You can also manually enter names and use                                                                                                    | ents Pe  |
| 168.1.95 | Help       OK       Cancel         Iocalhost.localdomain VMware E5Xi, 5.0.0, 469512   Evaluation (59 days remaining)       Getting Started       Summary         Getting Started       Summary       Virtual Machines       Resource Allocation       Performance       Configuration       Local Users & Groups       Evaluation         Image: Configuration of the names and assign a regime or more of the names and assign a regime for the names and assign a regime for the names and assign a regime for the names feature to validate your entries against the directory.       Select users and groups to include in this role. You can also manually enter names and use Check Names feature to validate your entries against the directory.                                                                                                    | ents Pe  |
| 168.1.95 | Help       OK       Cancel         Iocalhost.localdomain VMware ESXi, S.0.0, 469512   Evaluation (59 days remaining)       Getting Started       Summary         Getting Started       Summary       Virtual Machines       Resource Allocation       Performance       Configuration       Local Users & Groups       Eve         Image: Construct Started       Summary       Virtual Machines       Resource Allocation       Performance       Configuration       Local Users & Groups       Eve         Image: Construct Started       Summary       Virtual Machines       Resource Allocation       Performance       Configuration       Local Users & Groups       Eve         Image: Construct Started       Select Users and Groups       Select Users and Groups       Select Users and Groups       Select Users and Groups       Select Users and Groups to include in this role. You can also manually enter names and use         Users and Groups       Users and Groups to include to the selected role.       Domain:       [server]         Users and Groups can interact with       Image: Construct To allocate role.       Domain:       [server]                                                                                                    | ents Pe  |
| 168.1.95 | Help       OK       Cancel         Iocalhost.localdomain VMware ESXi, 5.0.0, 469512   Evaluation (59 days remaining)       Getting Started       Summary         Getting Started       Summary       Virtual Machines       Resource Allocation       Performance       Configuration       Local Users & Groups       Evaluation         To assign a permission to an individual or one or more of the names and assign a roome or more of the names and assign a roome of the names and assign a roome or more of the names and assign a roome or more of the names and assign a roome of the names and groups to include in this role. You can also manually enter names and use Check Names feature to validate your entries against the directory.       Domain:       Select users and groups (sen interact with object according to the selected role.         Users and Groups       Show Users Eixt       Inneadmin       Starter Show Users Eixt       Inneadmin                                                                                                    | ents Pe  |
| 168.1.95 | Help       OK       Cancel         Iocalhost.localdomain VMware E5Xi, 5.0.0, 469512   Evaluation (59 days remaining)       Getting Started       Summary         Getting Started       Summary       Virtual Machines       Resource Allocation       Performance       Configuration       Local Users & Groups       Eve         Image: Configuration on the struct of the names and assign a reformer of the names and assign a reformer of the name and assign a reformer of the name and assign a reformer of the name and assign a re                                                                                                    | ents Pe  |
| 168.1.95 | Help       OK       Cancel         Incalhost.localdomain VMware E5Xi, 5.0.0, 469512   Evaluation (59 days remaining)       Evaluation (59 days remaining)         Getting Started       Summary       Virtual Machines       Resource Allocation       Performance       Configuration       Local Users & Groups       Evaluation         To assign a permission to an individual or one or more of the names and assign a remove of the names and assign a remove of the names and assign a remove of the names and groups to include in this role. You can also manually enter names and use Check Names feature to validate your entries against the directory.         Users and Groups       Domain:       (server)         Users and Groups       Show Users First       Oneadmin         Name       Description / Full Name       Show Users First       oneadmin                                                                                                    | ents Pe  |
| 168.1.95 | Help       OK       Cancel         Image: Control of the control of the control o                                                                            | ents Pe  |
| 168.1.95 | Help       OK       Cancel         Incalhost.localdomain VMware E5Xi, 5.0.0, 469512   Evaluation (59 days remaining)       Evaluation (59 days remaining)         Getting Started       Summary       Virtual Machines       Resource Allocation       Performance       Configuration       Local Users & Groups       Evaluation         To assign a permission to an individual or one or more of the names and assign a remove of the names and assign a remove of the names and assign a remove of the names and assign a remove of the names and groups to include in this role. You can also manually enter names and use Check Names feature to validate your entries against the directory.         Users and Groups       Select users and groups to include in this role. You can also manually enter names and use Check Names feature to validate your entries against the directory.         Users and Groups       Domain: (server)         Users and Groups       Show Users First         Name       Description / Full Name         oneadmin       Unux User,,,,                                                                                                    | ents Pe  |
| 168.1.95 | Help       OK       Cancel         Image: Control of the names and assign a regime of the names and assign a regime of the names and regime of the names and regime of the name of the names and regime of the name of the name of the name of the name of the name of the name of the name of the name of the name of the name o                                                                            | ents Pe  |
| 168.1.95 | Help       OK       Cancel         Image: Control of Control of Contrel of Contrel of Contrel of Control of Control of Control of Cont                                                                            | ents Pe  |
| 168.1.95 | Help       OK       Cancel         Incolhost.localdomain VMware ESXi, 5.0.0, 469512   Evaluation (59 days remaining)         Getting Started       Summary       Virtual Machines       Resource Allocation       Performance       Configuration       Local Users & Groups       Eve         To assign a permission to an individual or one or more of the names and assign a result of the select users and groups to include in this role. You can also manually enter names and use Check Names feature to validate your entries against the directory.       Domain:       [server]         Users and Groups       Domain:       [server]       Users and Groups       Show Users First       oneadmin       s         Name       Role       Name       Description / Full Name       Add       d         Large:       Groups:       Groups:       Concedmin       S       S                                                                                                    | ents Pe  |
| 168.1.95 | Help       OK       Cancel         Image: Control of the selected role.       Image: Control of the selected role.       Select Users and Groups       Select Users and Groups         Select according to the selected role.       Select Users in diroups       Image: Control of the selected role.       Image: Control of the selected role.         Name       Description / Full Name       Image: Control of the selected role.       Image: Control of the selected role.         Name       Description / Full Name       Image: Control of the selected role.       Image: Control of the selected role.         Name       Description / Full Name       Image: Control of the selected role.       Image: Control of the selected role.         Name       Description / Full Name       Image: Control of the selected role.       Image: Control of the selected role.         Name       Description / Full Name       Image: Control of the selected role.       Image: Control of the selected role.         Name       Description / Full Name       Image: Control of the selected role.       Image: Control of the selected role.         Name       Description / Full Name       Image: Control of the selected role.       Image: Control of the selected role.         Name       Description / Full Name       Image: Control of the selected role.       Image: Control of the selected role.         Name       Description / Full Name       Imag                                                                                                    | ents Pe  |
| 168.1.95 | Help       OK       Cancel         Incalhost.localdomain VMware ESXI, 5.0.0, 469512   Evaluation (59 days remaining)       Getting Started       Summary         Getting Started       Summary       Virtual Machines       Resource Allocation       Performance       Configuration       Local Users & Groups       Eve         Image: Started       Summary       Virtual Machines       Resource Allocation       Performance       Configuration       Local Users & Groups       Eve         Image: Started       Summary       Virtual Machines       Resource Allocation       Performance       Configuration       Local Users & Groups       Eve         Image: To assign a permission to an individual or one or more of the names and assign a row one or more of the names and assign a row one or more of the names and groups to include in this role. You can also manually enter names and use Check Names feature to validate your entries against the directory.       Domain:       (Server)         Users and Groups       Show Users First       oneadmin       Show Users First       Oneadmin       Select Users, more of the names with semicolons.         Name       Role       Add       Users:       Groups:       Name       Select Users and Groups       Name       Name       Name       Name       Name       Name       Name       Name       Name       Name       Name       Name <td< td=""><td>ents Pe</td></td<>                                                                                                    | ents Pe  |
| 168.1.95 | Help       OK       Cancel         Incalhost.localdomain VMware ESXt, 5.0.0, 469512   Evaluation (59 days remaining)       Getting Started       Summary         Getting Started       Summary       Witual Machines       Resource Allocation       Performance       Configuration       Local Users & Groups       Evaluation (59 days remaining)         To assign a permission to an individual or one or more of the names and assign and one or more of the names and assign and one or more of the names and assign and the directory.       Select Users and Groups       Select users and groups to include in this role. You can also manually enter names and use Check Names feature to validate your entries against the directory.       Domain:       (server)         Users and Groups       Domain:       (server)       Users and Groups         Name       Description / Full Name       Inneadmin       Innux User,,,,         Add       Users:       Groups:       Name       Add         Help       OK       Car                                                                                                    | ents Pe  |

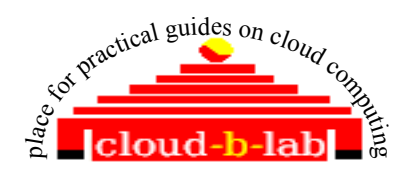

| ∃ ] 192.168.1.95   localhos | t.localdomain ¥Mware     | ESXi, 5.0.0, 469512   Evaluation (5    | 9 days remaining)                        |                             |             |
|-----------------------------|--------------------------|----------------------------------------|------------------------------------------|-----------------------------|-------------|
| Getting S                   | Started Summary Vi       | rtual Machines Resource Allocation     | Performance Configuration                | Local Users & Groups Events | Permissions |
| User/Gro                    | up                       | Role                                   | Defined in                               |                             |             |
|                             | eadmin                   | Administrator                          | This object                              |                             |             |
|                             |                          |                                        |                                          |                             |             |
| Next create a NFS share     | e, so that t             | he openNebula share                    | ed folder /var/l                         | ib/one/var/datastore        | s/ will be  |
| accessible by ESX Server    | Follow the s             | teps below.                            |                                          |                             |             |
| For ESXi                    |                          | 1                                      |                                          |                             |             |
| Note: Do not set up NFS     | datastores the           | rough the vSphere Cl                   | ient on the ESX                          | Server system. Unli         | ike VMFS    |
| datastores. NFS datastore   | es created through       | ough the vSphere Cli                   | ent are not recog                        | nized by Lab Mana           | ager. Such  |
| datastores conflict with th | e creation of            | NFS datastores throug                  | oh the Lab Manag                         | per Web console             |             |
| Ensure the NES              | server support           | ts NFSv3 over TCP                      | 5                                        | J                           |             |
| The NFS server 1            | must be acces            | sible in read-write mo                 | de by all Manag                          | ed Server (FSV) sys         | teme        |
| The NES server              | must ollow rou           | sible in read-write inc                | a root avatam ago                        | ount                        |             |
| • The NFS server f          | nust allow rea           | ad-write access for the                | e root system acc                        | ouni                        |             |
| • The NFS export            | must be set to           | reither no_root_s                      | quash, or cl                             | hmod 1///                   |             |
| Ensure NFS daer             | nons are runn            | ing on the server ("r                  | pcinfo -p lo                             | ocalhost" or "              | service     |
| nfs status"                 | )                        |                                        |                                          |                             |             |
| VMKernel must be able t     | to mount share           | e                                      |                                          |                             |             |
| Check the VMke              | rnel IP addres           | 38:                                    |                                          |                             |             |
| 1. Using th                 | ne vSphere Cl            | ient, select the ESX se                | erver                                    |                             |             |
| 2. Select th                | ne Configurati           | ion tab                                |                                          |                             |             |
| 3 Click N                   | atworking                |                                        |                                          |                             |             |
| J. CHCK IN                  | etworking                |                                        |                                          |                             |             |
| 4. View the                 | e Networking             | diagram for the VMI                    | kernel (or click P                       | roperties, and click        | VMkernel    |
| in the Po                   | orts tab. If VN          | Akernel is not listed,                 | you must add it                          | , by clicking "Add          | button")    |
| Add Network Wizard          |                          |                                        |                                          |                             |             |
| Connection Type             |                          |                                        |                                          |                             |             |
| Networking hardware ta      | in be partitioned to acc | commodate each service that require    | es connectivity.                         |                             |             |
|                             |                          |                                        |                                          |                             |             |
| Connection Type             | -Connection Type         | es                                     |                                          |                             | -           |
| Summary                     | Custoria                 | -t                                     |                                          |                             |             |
|                             | • vircual Ma             |                                        | 1.1.1.1.1.1.1.1.1.1.1.1.1.1.1.1.1.1.1.1. |                             |             |
|                             | Add a labele             | d network to handle virtual machine    | e network trarric.                       |                             |             |
|                             | • VMkernel               |                                        |                                          |                             |             |
|                             | The VMkern               | el TCP/IP stack handles traffic for th | ne following ESX services: VM            | ware vMotion, iSCSI, and    |             |
|                             | C Service Co             | nsole                                  |                                          |                             |             |
|                             | Add support              | ; for host management traffic.         |                                          |                             |             |
| 5 If you a                  | re adding a ne           | w now VM Kornol oc                     | in above nicture                         | oliok Nevt                  |             |
| 5. Il you al                |                          |                                        |                                          | , CHEK NEXT                 |             |
| 6. Provide                  | a Network La             | ibel – VMKernel, cli                   | ck Next                                  |                             |             |
| 7. IP Settin                | ngs- click rad           | io button, "Use the                    | following IP set                         | tings" and provide          | a new IP,   |
| Netmasl                     | k and Gatewa             | ay [e.g. 192.168.1.96                  | , 255.255.255.0                          | and 192.168.1.1]. C         | Click Next  |
| and Fini                    | nsh the setup.           |                                        |                                          |                             |             |
| • Ensure this IP is         | allowed to 1             | mount the NFS share                    | by inspecting the                        | he export list of Or        | oenNebula   |
| Front end.                  |                          |                                        | 5 1 0                                    | 1 1                         |             |
| Add NFS storage for Sv      | stem and VN              | <b>IWARE datastores a</b>              | as exported by O                         | pennebula Front e           | nd          |
| [following steps will help  | us to monitor            | the contents of the N                  | FS shares graphi                         | callv]                      |             |
| Go to "Configuration" tal   | b, select "sto           | rage" from "Hardwar                    | e" list and click                        | on "Add storage"            | link to the |

right. 1.

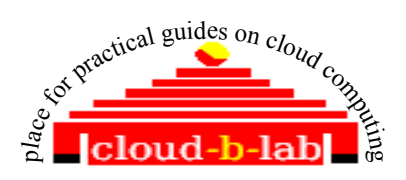

| Image: Started summary       View: Detastores       Configuration       Configuration       Configuration       Configuration       Configuration         Hardware       Headbackers       Bevices       Devices       Devices       Processors       Refresh       Delete       Add 2         Headbackers       Storage       Storage Adapters       Network Adapters       Add Storage       Storage Adapters       Storage Adapters       Storage Adapters       Storage Adapters       Storage Adapters       Storage Adapters       Refresh Delete       Configuration       Device format a new volume or use a shared folder over the network.         Storage Adapters       Memory       Storage Adapters       Network File System       Restorage Type       Congletze       Congletze       Congletze       Disk/LIN       Create a datastore on a Fibre Channel, iSCSI, or local SCSI disk, or mount an existing VMFS volume.         Disk volume       Wittuit Machine Startup/Shudown       Metwork File System       Choose this option if you want to create a Network. File System.       Metwork. File System       Choose this option if you want to create a Network. File System. |
|----------------------------------------------------------------------------------------------------|
|                                                                                                    |
| Provide following values to create a connection to "System Datastore"<br>Server : Ip address of OpenNebula Host . 192.168.1.98<br>Folder : as shared in /etc/exports of OpenNebula host - /var/lib/one/var/datastores/0<br>Datastore Name : 0<br>Finish storage creation.<br>2.<br>Select "Network File System" radio option and click " Next"<br>Provide following values to create a connection to "VMWare Datastore"<br>Server : Ip address of OpenNebula Host . 192.168.1.98<br>Folder : as shared in /etc/exports of OpenNebula host - /var/lib/one/var/datastores/100<br>Datastore Name : 100<br>Finish storage creation.                                                                                                    |
| Once Finished, you will get Datastores "0" and 100 will be created . You can test it by right clicking on<br>Datastore name and go for "Browse Data Store" . With that you will be able to browse through<br>/var/lib/one/var/datastores/0 and /var/lib/one/var/datastores/100 folders.<br>westel.com Wware ESX, 4.1.0, 260247   Evaluation (60 days remaining)<br>restrict Status<br>Refresh Dele<br>Wew: Datastores Devices<br>Refresh Dele                                                                                                    |
| Next let's setup the Networking part. Let's assume we are going to create a Virtual Net with Name"ESX Netwok" later in OpenNebula.<br>Click "Configuration" tab, Select "Networking " from the left pane and click on "Add Networking" link                                                                                                    |

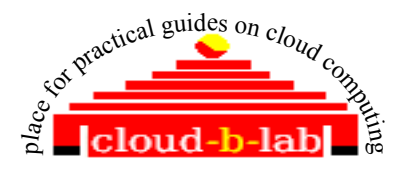

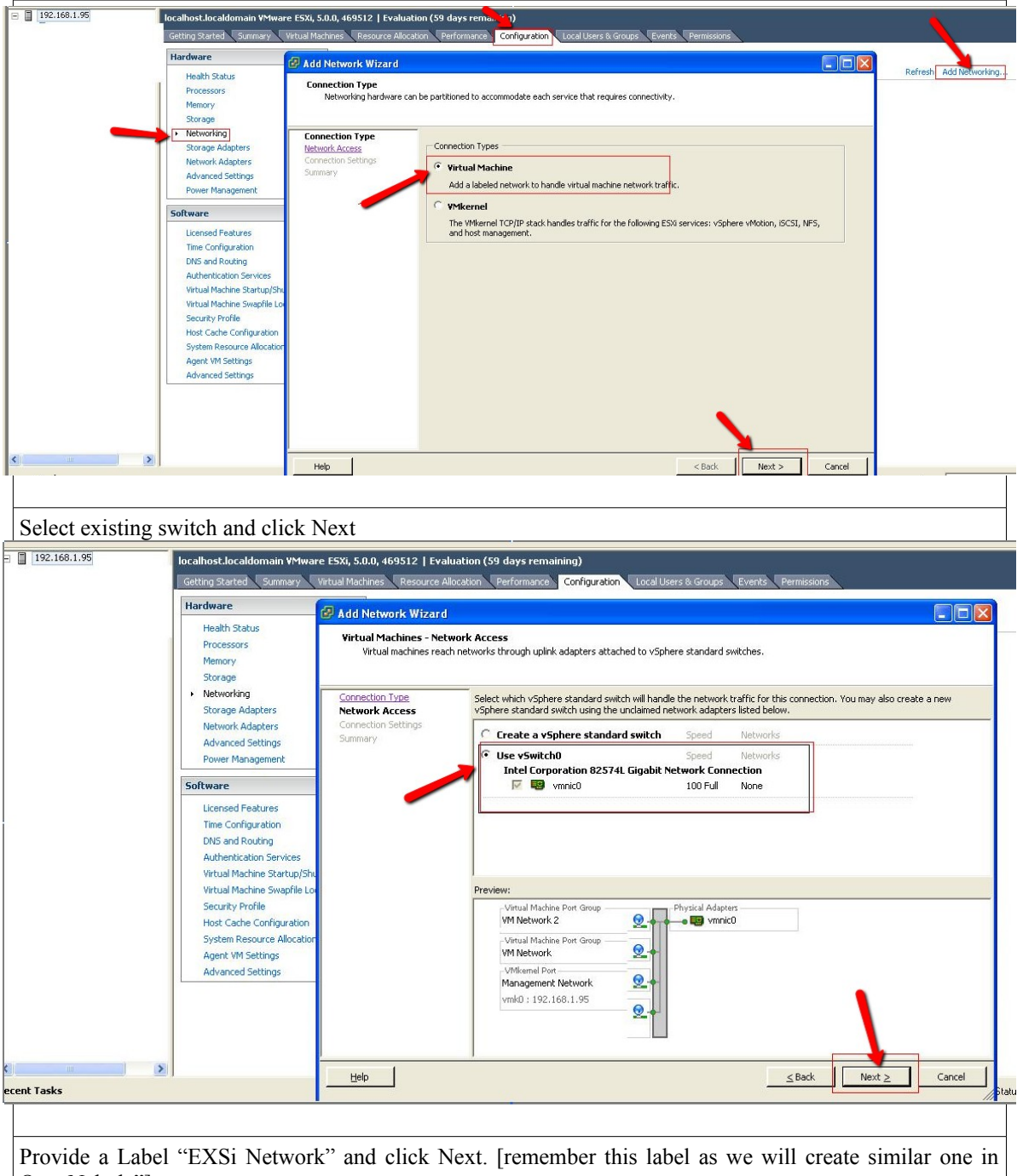

OpenNebula"]

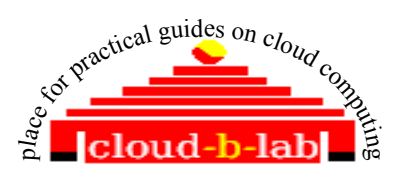

| E 192.168.1.95                                                    | localhost.localdomain VMwar<br>Getting Started Summary     | e ESXi, 5.0.0, 469512   Evalua<br>Virtual Machines 🔍 Resource Alloc | tion (59 days remaining)<br>ation Performance Configuration Local Users & Groups Events Permis | sions                                                                                                    |
|-------------------------------------------------------------------|------------------------------------------------------------|---------------------------------------------------------------------|------------------------------------------------------------------------------------------------|----------------------------------------------------------------------------------------------------|
|                                                                   | Hardware                                                   |                                                                     |                                                                                                |                                                                                                    |
|                                                                   | Health Status                                              | AUD NELWORK WIZARD                                                  |                                                                                                |                                                                                                    |
|                                                                   | Processors                                                 | Virtual Machines - Conne<br>Use network labels to id                | ction Settings<br>entify migration compatible connections common to two or more hosts.         |                                                                                                    |
|                                                                   | Storage                                                    |                                                                     |                                                                                                |                                                                                                    |
|                                                                   | <ul> <li>Networking</li> </ul>                             | Connection Type                                                     | Port Group Properties                                                                          |                                                                                                    |
|                                                                   | Storage Adapters<br>Network Adapters                       | Network Access<br>Connection Settings                               | Network Label:                                                                                 | -                                                                                                    |
|                                                                   | Advanced Settings                                          | Summary                                                             | VLAN ID (Optional): None (0)                                                                   | -                                                                                                    |
|                                                                   | Power Management                                           |                                                                     |                                                                                                |                                                                                                    |
|                                                                   | Software                                                   |                                                                     |                                                                                                |                                                                                                    |
|                                                                   | Licensed Features                                          |                                                                     |                                                                                                |                                                                                                    |
|                                                                   | DNS and Routing                                            |                                                                     | Preview:                                                                                       |                                                                                                    |
|                                                                   | Authentication Services                                    |                                                                     | -Virtual Machine Port Group                                                                    |                                                                                                    |
|                                                                   | Virtual Machine Startup/Shu<br>Virtual Machine Swapfile Lo |                                                                     | -VMkemel Port                                                                                  |                                                                                                    |
|                                                                   | Security Profile                                           |                                                                     | Management Network                                                                             |                                                                                                    |
|                                                                   | Host Cache Configuration                                   |                                                                     | VIINO : 192.100.1.95                                                                           |                                                                                                    |
|                                                                   | Agent VM Settings                                          |                                                                     |                                                                                                |                                                                                                    |
|                                                                   | Advanced Settings                                          |                                                                     |                                                                                                |                                                                                                    |
|                                                                   |                                                            |                                                                     |                                                                                                | 1     1     1     1     1     1     1     1     1     1     1     1     1     1     1     1     1     1     1     1     1     1     1     1     1     1     1     1     1     1     1     1     1     1     1     1     1     1     1     1     1     1     1     1     1     1     1     1     1     1     1     1     1     1     1     1     1     1     1     1     1     1     1     1     1     1     1     1     1     1     1     1     1     1     1     1     1     1     1     1     1     1     1     1     1     1     1     1     1     1     1     1     1     1     1     1     1     1     1     1     1     1     1     1     1     1     1     1     1     1     1     1     1     1     1     1     1     1     1     1     1     1     1     1     1     1     1     1     1     1     1     1     1     1     1     1     1     1     1     1     1     1     1     1     1     1     1     1     1     1     1     1     1     1     1     1     1     1     1     1     1     1     1     1     1     1     1     1     1     1     1     1     1     1     1     1     1     1     1     1     1     1     1     1     1     1     1     1     1     1     1     1     1     1     1     1     1     1     1     1     1     1     1     1     1     1     1     1     1     1     1     1     1     1     1     1     1     1     1     1     1     1     1     1     1     1     1     1     1     1     1     1     1     1     1     1     1     1     1     1     1     1     1     1     1     1     1     1     1     1     1     1     1     1     1     1     1     1     1     1     1     1     1     1     1     1     1     1     1     1     1     1     1     1     1     1     1     1     1     1     1     1     1     1     1     1     1     1     1     1     1     1     1     1     1     1     1     1     1     1     1     1     1     1     1     1     1     1     1     1     1     1     1     1     1     1     1     1     1     1     1     1     1     1     1     1     1     1     1     1     1     1     1     1     1     1     1     1     1     1 |
|                                                                   |                                                            |                                                                     |                                                                                                |                                                                                                    |
|                                                                   |                                                            |                                                                     |                                                                                                |                                                                                                    |
| < N                                                               |                                                            | Help                                                                | < Bac                                                                                          | -k Next > Cancel                                                                                                    |
| Recent Tasks                                                      |                                                            |                                                                     |                                                                                                |                                                                                                    |
|                                                                   |                                                            |                                                                     |                                                                                                |                                                                                                    |
| <b>X</b> 7 '11 (1 (1                                              | FOX ' / 1 '                                                | 1 '11 '                                                             |                                                                                                |                                                                                                    |
| You will see that I                                               | ESX virtual swi                                            | ch will now poin                                                    | nt the newly created network.                                                                  |                                                                                                    |
| westel.com VMware E                                               | 5X, 4.1.0, 260247   I                                      | Evaluation (60 days                                                 | remaining)                                                                                     |                                                                                                    |
| Cotting Started Sum                                               | mary Virtual Machine                                       |                                                                     | Derformance Configuration Local Licers & Gro                                                   | una Eventa Permissional                                                                                                    |
|                                                                   |                                                            | is Resource Allocatio                                               |                                                                                                | ups Evencs Permissions                                                                                                    |
| Hardware                                                          |                                                            | Virtual Swite                                                       | th .                                                                                           |                                                                                                    |
| Health Status                                                     |                                                            | Networking                                                          |                                                                                                |                                                                                                    |
| Processors                                                        |                                                            |                                                                     |                                                                                                |                                                                                                    |
| Memory                                                            |                                                            | Virtual Switch: vSwitc                                              | h0 Remove Properties                                                                           |                                                                                                    |
| Storage                                                           |                                                            | -Virtual Machine P                                                  | ort Group Physical Adapters                                                                    |                                                                                                    |
| <ul> <li>Networking</li> </ul>                                    |                                                            | 🖵 EXSi Network                                                      | 🕤 🚛 🛶 📷 vmnic0 100 Full                                                                        | ₽ I                                                                                                    |
| Storage Adapters                                                  |                                                            | -Virtual Machine P                                                  | ort Group                                                                                      |                                                                                                    |
| Network Adapters                                                  |                                                            | 🖓 VM Network                                                        | <b>⊙_</b> ↓                                                                                    |                                                                                                    |
| Advanced Settings                                                 |                                                            | 🖃 1 virtual machine                                                 | e(s)                                                                                           |                                                                                                    |
| Power Managemen                                                   | t                                                          | one-23                                                              |                                                                                                |                                                                                                    |
|                                                                   |                                                            | -Service Console P                                                  | Port                                                                                           |                                                                                                    |
| Software                                                          |                                                            | 🖓 Service Console                                                   |                                                                                                |                                                                                                    |
| Licepsed Features                                                 |                                                            | vswif0 : 192.16                                                     | 3.1.95                                                                                         |                                                                                                    |
| Time Configuration                                                |                                                            | VMkemel Port                                                        |                                                                                                |                                                                                                    |
| DNC and Daukies                                                   |                                                            | 🖵 VMkernel                                                          |                                                                                                |                                                                                                    |
| DIVS and Routing                                                  |                                                            | vmk0 : 192.168                                                      | 1.96                                                                                           |                                                                                                    |
| Authentication Serv                                               | vices                                                      |                                                                     |                                                                                                |                                                                                                    |
| Virtual Machine Sta                                               | rtup/Shutdown                                              |                                                                     |                                                                                                |                                                                                                    |
|                                                                   | 24 A A A A A A A A A A A A A A A A A A A                   |                                                                     |                                                                                                |                                                                                                    |
|                                                                   |                                                            |                                                                     |                                                                                                |                                                                                                    |
|                                                                   |                                                            |                                                                     |                                                                                                |                                                                                                    |
|                                                                   |                                                            |                                                                     |                                                                                                |                                                                                                    |
| • Next, en                                                        | able Firewall p                                            | roperties for S                                                     | SH [input and output ]and NFS clier                                                            | nt                                                                                                    |
|                                                                   | r                                                          | *                                                                   |                                                                                                |                                                                                                    |
| 1 Go to VS                                                        | Sphere- Configu                                            | ration - Securit                                                    | v Profile screen and click Properties                                                          |                                                                                                    |
| $\begin{array}{c} 1.  0  0  V \\ 2  In  4h  a = a \\ \end{array}$ | spilore- coningu                                           | a = b = b = a                                                       | SCU aliant CCU Source and NIES alia                                                            | nt ontions                                                                                                    |
| 2. In the re                                                      | sumng page, ch                                             | eck the options,                                                    | son client, son server and NFS clie                                                            | nt options                                                                                                    |

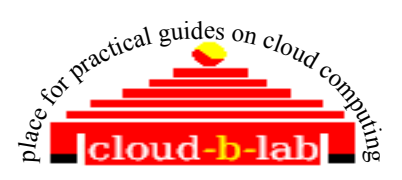

|                                                                                                    | Evolution (CO down complete)                                                                                                    |                                                                                                    |                                                                                                    |
|----------------------------------------------------------------------------------------------------|----------------------------------------------------------------------------------------------------|----------------------------------------------------------------------------------------------------|----------------------------------------------------------------------------------------------------|
| Getting Started Summary Virtual Maching                                                                                                    | evaluation (60 days remaining)<br>nes Resource Allocation Performan                                                                                                    | ce Configuration Lo                                                                                                    | Local Users & Groups Events Permissions                                                                                                    |
| Hardware                                                                                                    | Security Profile                                                                                                    |                                                                                                    |                                                                                                    |
| Health Status                                                                                                    | Firewall                                                                                                    |                                                                                                    | Refresh Properties                                                                                                    |
| Processors                                                                                                    | Incoming Connections<br>CIM Server                                                                                                    | 5988 (TCP)                                                                                                    |                                                                                                    |
| Storage                                                                                                    | SSH Server                                                                                                    | 22 (TCP)                                                                                                    | P Firewall Properties                                                                                                    |
| Networking                                                                                                    | CIM Secure Server<br>CIM SLP                                                                                                    | 5989 (TCP)<br>427 (UDP,TCP)                                                                                                    |                                                                                                    |
| Storage Adapters                                                                                                    | Outgoing Connections                                                                                                    | 902 (LIDP)                                                                                                    | Remote Access                                                                                                    |
| Advanced Settings                                                                                                    | SSH Client                                                                                                    | 22 (TCP)                                                                                                    | by deraut, remote cliencs are prevented from accessing services on this host, and local cliencs are prevented from<br>accessing services on remote hosts.                                                                                                    |
| Power Management                                                                                                    | CIM SLP                                                                                                    | 111,2049 (UDP,TCP)<br>427 (UDP,TCP)                                                                                                    | To provide access to a service or client, check the corresponding box. Unless configured otherwise, daemons will start<br>automatically when any of their ports are opened and stop when all of their ports are closed.                                                                                                    |
| Software                                                                                                    | VMware Consolidated Backup                                                                                                    | 443,902 (TCP)                                                                                                    |                                                                                                    |
| Licensed Features                                                                                                    |                                                                                                    |                                                                                                    | Label Incoming Ports Outgoing Ports Protocols Daemon                                                                                                    |
| DNS and Routing                                                                                                    |                                                                                                    |                                                                                                    | Secure Shell                                                                                                    |
| Authentication Services                                                                                                    |                                                                                                    |                                                                                                    | ✓ SSH Client 22 TCP N/A     ✓ SSH Server 22 TCP Running                                                                                                    |
| Virtual Machine Startup/Shutdown<br>Virtual Machine Swapfile Location                                                                                                    |                                                                                                    |                                                                                                    |                                                                                                    |
| <ul> <li>Security Profile</li> </ul>                                                                                                    |                                                                                                    |                                                                                                    |                                                                                                    |
| System Resource Allocation                                                                                                    |                                                                                                    |                                                                                                    | Options                                                                                                    |
| Huvanced Sectings                                                                                                    |                                                                                                    |                                                                                                    |                                                                                                    |
|                                                                                                    |                                                                                                    |                                                                                                    | OK Cancel Help                                                                                                    |
|                                                                                                    |                                                                                                    |                                                                                                    |                                                                                                    |
| <ol> <li>Steps 1 to 4<br/>VMWARE r</li> <li>Create folder<br/>existent folders</li> <li>[root@weste</li> <li>Create symli</li> <li>In -s /vmfs/v</li> <li>In -s /vmfs/v</li> <li>[root@weste</li> <li>[root@weste</li> <li>The contents</li> <li>Edit /etc/fsta</li> <li>192.168.1.98</li> <li>14. 192.168.1.98</li> </ol> | can be added t<br>eboots.<br>s for datastores<br>individually] and<br>l oneadmin]# ml<br>nks to the datasto<br>columes/0/ /var/l<br>columes/100/ /va<br>l oneadmin]# tes<br>should be exact<br>b and add the fol<br>c/var/lib/one/var | to rc.local<br><b>[ I have give</b><br><b>make onead</b><br>(dir /var/li<br>bres 0 and<br>lib/one/var<br>ar/lib/one/var<br>ar/lib/one/var<br>t it with<br>ly same as<br>llowing tw<br>/datastores<br>/datastores | I also, so that you need to repreate these steps everytime<br>en only the final mkdir command. You have to execute it for each nor<br>lmin owner of them.<br>ib/one/var/datastores<br>I 100, created through VSPHERE<br>r/datastores/<br>/var/datastores/<br>/var/datastores/<br>ls var/lib/one/var/datastores/0<br>ls var/lib/one/var/datastores/100<br>s /vmfs/volumes/0/ and /vmfs/volumes/100/ respectively<br>vo lines to the end of it. Save and exit<br>es/0 /var/lib/one/var/datastores/0 nfs defaults 0 0<br>es/100 /var/lib/one/var/datastores/100 nfs defaults 0 0 |
| 15. Tou will not                                                                                                    | ng home folde                                                                                                    |                                                                                                    | LOAD version. Just have it increases                                                                                                    |
| - Assigni                                                                                                    | ng nome tolde                                                                                                    | r /nome/(                                                                                                    | oneaumin for user oneaumin [needed only for 1 MI=                                                                                                    |
| vmwar                                                                                                    | e.If TM=sahred                                                                                                    | , you may                                                                                                    | y skip this step]                                                                                                    |
| 1. The create                                                                                                    | e-homedir cod                                                                                                    | lepath has                                                                                                    | s been disabled on ESX/ESXi . Attempting to configure this                                                                                                    |
| hehavior usi                                                                                                    | ng the /etc/li                                                                                                    | kewise/                                                                                                    | /lsassd_conf file will not succeed To configure home                                                                                                    |
| dimentaria - f                                                                                                    | A otivo Dina - 4 -                                                                                                    |                                                                                                    | , reacted, contraine with not succeed. To contigure nome                                                                                                    |
| airectories fo                                                                                                    | or Active Directo                                                                                                    | ry user acc                                                                                                    | counts, the directories must be manually created.                                                                                                    |
| 2.                                                                                                    |                                                                                                    |                                                                                                    |                                                                                                    |
| 3. The /etc/                                                                                                    | likewise/ls                                                                                                    | assd.co                                                                                                    | onf file can be modified to detail the location of the                                                                                                    |
| home direct                                                                                                    | ories once they                                                                                                    | v exist by                                                                                                    | Adding or modifying these lines:                                                                                                    |
|                                                                                                    |                                                                                                    | ,                                                                                                    |                                                                                                    |
| homedir-r                                                                                                    | refiv - /ha                                                                                                    | me                                                                                                    |                                                                                                    |
|                                                                                                    | $\gamma_{\perp} \in \perp_{\perp} = /\Pi($                                                                                                    |                                                                                                    |                                                                                                    |
| homedir-t                                                                                                    | temp⊥ate = 8                                                                                                    | 2H/%[]                                                                                                    |                                                                                                    |
| nomearr                                                                                                    |                                                                                                    | 511/ 00                                                                                                    |                                                                                                    |
| 4.                                                                                                    |                                                                                                    | 5117 80                                                                                                    |                                                                                                    |
| <ul> <li>behavior usin directories for</li> <li>2.</li> <li>3. The /etc// home direct</li> <li>homedir-representation</li> </ul>                                                                                                    | ng the /etc/li<br>or Active Directo<br>likewise/ls<br>cories once they<br>prefix = /ho<br>cemplate = %                                                                                                    | kewise/<br>ry user acc<br>assd.co<br>/ exist by<br>ome                                                                                                    | /lsassd.conf file will not succeed. To configure hom<br>ecounts, the directories must be manually created.<br>onf file can be modified to detail the location of the<br>Adding or modifying these lines:                                                                                                    |

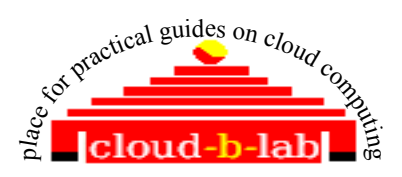

directories to be /home and homedir-template = H/U sets the home directory to be the homedir-prefix H followed by the user account name U. The variable D can also be used to substitute the Active Directory domain name into the user's home directory.

- 6. Run these commands in sequence to restart the lsassd daemon and clear the Active Directory cache for these settings to take effect.
- 7. /etc/init.d/lsassd stop
- 8. rm/etc/likewise/db/lsass-adcache.filedb
- 9. /etc/init.d/lsassd start

#### • Configure ESX for password less SSH from Front end.

- 1. The access via SSH needs to be passwordless. Please follow the next steps to configure the ESX node:
- 2. login to the esxi host (ssh esxi01)
- 3. become root (su)
- 4. mkdir /home
- 5. mkdir /home/oneadmin
- 6. mkdir /etc/ssh/keys-oneadmin
- 7. chmod 755 /etc/ssh/keys-oneadmin/keys-oneadmin
- 8. chown -R oneadmin /etc/ssh/keys-oneadmin
- 9. touch /etc/ssh/keys-oneadmin/authorized\_keys
- 10. chmod 600 /etc/ssh/keys-oneadmin//authorized\_keys
- 11. chown -R oneadmin /etc/ssh/keys-oneadmin//authorized\_keys
- 12. [You can add tto /etc/rc.local also so that these will be present when to restart ESXi ]
- 13. Send ESXi ssh key to OpenNebula front end [[needed only for TM= vmware.If TM=sahred, you may skip this step]] to have passwordless login from ESXi to front end.
- 14. scp /etc/ssh/ssh\_host\_rsa\_key.pub <u>oneadmin@onehost</u>:/var/lib/one/.ssh/authorized\_keys
- 15. Test from ESXi Console with ssh onehost or ssh 192.168.1.98

That's it. Now let's move to Ubuntu Server to install OpenNebula

## 4 Configure Virsh with ESX

Install the pre-dependecy packages as root user

root@apt-get install libgnutls-dev libdevmapper-dev libcurl4-gnutls-dev python-dev libnl-dev libapparmor-dev libxml2

- Download Libvirt-0.9.10 so that we configure it for ESX support.[ for ESX 4.x version Libvirt-0.9.2 is also fine]
- Untar it post download and change folder to tarred one.

```
root@wget <u>http://libvirt.org/sources/libvirt-0.9.10.tar.gz</u>
root@tar xvzf libvirt-0.9.10.tar.gz
root@cd libvirt-0.9.10
```

• Configure Libvirt for ESX support , with the following commands

root@ ./configure --with-esx --with-apparmor --sysconfdir=/etc --libdir=/usr/lib --sbindir=/usr/sbin

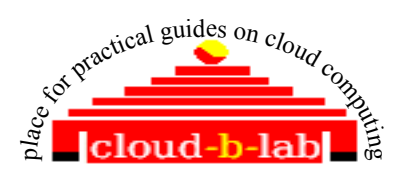

--datarootdir=/usr/share --localstatedir=/var --libexecdir=/usr/lib/libvirt

root@ make root@ make install root@cp -a examples/apparmor/usr.\* /etc/apparmor.d/ root@cp -a examples/apparmor/TEMPLATE /etc/apparmor.d/libvirt/ root@cp -a examples/apparmor/libvirt-qemu /etc/apparmor.d/abstractions/ root@ cat /etc/apparmor.d/usr.sbin.libvirtd root@cat /etc/apparmor.d/usr.sbin.libvirtd | grep owner root@/etc/init.d/apparmor restart

Change user to oneadmin now

Execute the below commands. Better to add below command to rc.local too

export PERL\_LWP\_SSL\_VERIFY\_HOSTNAME=0

• Let's test Virsh for ESX support with the below command. Provide credentials of "oneadmin", as we have already created this user in ESX

virsh -c esx://esxi01/?no\_verify=1 --readonly nodeinfo

You should get an output like the following

oneadmin@OneHost:/home/localadmin\$ virsh -c esx://esxi01/?no verify=1 --readonly nodeinfo Enter username for esxi01 [root]: oneadmin Enter oneadmin's password for esxi01: CPU model: Intel Xeon CPU E31230 @ 3.20GHz 4 CPU(s): CPU frequency: 3192 MHz CPU socket(s): 1 Core(s) per socket: 4 Thread(s) per core: 2 NUMA cell(s): Memory size: 8106080 kB

Execute the below command too to check if installation is proper

/var/lib/one/bin/tty\_expect -u oneadmin -p redhat123 virsh -c esx://esxi01/?no\_verify=1 --readonly nodeinfo You should get an output like the following [same as above] oneadmin@OneHost:/home/localadmin\$ /var/lib/one/bin/tty\_expect -u oneadmin -p redhat123 virsh -c esx://esxi01/?no\_verify=1 --readonly nodeinfo CPU model: Intel Xeon CPU E31230 @ 3.20GHz CPU(s): 4

CPU(s):4CPU frequency:3192 MHzCPU socket(s):1Core(s) per socket:4Thread(s) per core:2NUMA cell(s):1Memory size:8106080 kBNow stop the one server

\$ one stop

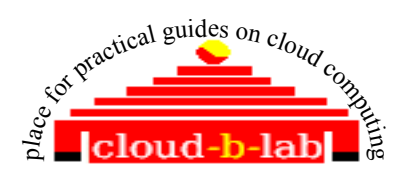

# Download and install Vspehere CLI vSphere-CLI-4.1.0-254719.x86\_64.tar.gz from vmware site . We require it to thin provision the vmdk files.

sudo apt-get install libxml-libxml-perl sudo apt-get install libclass-methodmaker-perl sudo apt-get install libcrypt-ssleay-perl sudo apt-get install curl tar -zxvf VMware-vSphere-CLI-4.1.0-254719.x86 64.tar.gz cd vmware-vsphere-cli-distrib/ [if not done already,add oneadmin to /etc/sudoers as required] sudo ./vmware-install.pl [Accept the certificate by typing "yes", rest cane be default values, unless you want to install the executable files to be installed in a folder different than /usr/bin] Test it export PERL LWP SSL VERIFY HOSTNAME=0 source ~/.bash profile Folowing command should execute: esxcfg-nas -1 --server esxi01 --username root You will gett an output similar to below. ooneadmin@OneHost:~\$ source ~/.bash\_profile oneadmin@OneHost:~\$ export PERL LWP SSL VERIFY HOSTNAME=0 oneadmin@OneHost:~\$ esxcfg-nas -1 --server esxi01 --username root Enter password: 0 is /var/lib/one/var/datastores/0 from 192.168.1.98 mounted 100 is /var/lib/one/var/datastores/100 from 192.168.1.98 mounted

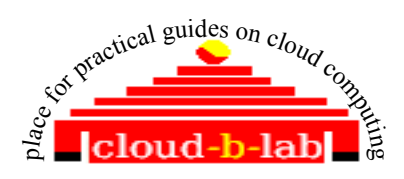

## 5 Configure OpenNebula for ESX support

1.

1.Execute the below [you will get two cannot stat errors, just ignore ]. Since OpeNebula VMWare addons are built in inside the openNebula Tar files, the below two lines in red are taken care by OpenNebula Install command. mkdir -p \$ONE LOCATION/var/remotes/im/vmware.d && cp -r im/remotes/\* \$ONE LOCATION/var/remotes/im/vmware.d mkdir -p \$ONE LOCATION/var/remotes/vmm/vmware && cp -r vmm/remotes/\* \$ONE LOCATION/var/remotes/vmm/vmware 2. Before restarting OpenNebula, you must type the user and password used to access to esxi01 and include a line into the sudoers file, so that OpenNebula may properly set some permissions edit ~/etc/vmwarerc file and make following changes. If you donot have a Vcenter, just leave it as it is, as below. # Libvirt congfiguration :libvirt uri: "esx://@HOST@/?no verify=1&auto answer=1" # Username and password of the VMware hypervisor :username: "oneadmin" :password: "redhat123" # VMotion configuration attributes :datacenter: "ha-datacenter" #:vcenter: As a root user, edit /etc/sudoers file and add the following line, just below root ALL=(ALL:ALL) ALL, If you have already added oneadmin to sudoers, just comment that line. oneadmin ALL=NOPASSWD:/var/lib/one/var/remotes/hooks/fix owner perms.sh "" Save Sudoers, exit and login back as oneadmin edit ~/etc/vmm exec/vmm exec vmware.conf and make the following changes CPU = 1MEMORY = 256OS = [ ARCH = i686 ] DISK = [DRIVER = file] # Name of the system datastore in the remote VMware hypervisors # mounting DATASTORE\_LOCATION/var/datastore/0 exported as a nfs share # by the OpenNebula front-end. This would need to be changed # \*only\* with custom TM drivers DATASTORE = 0edit the file ~/etc/vmm exec/vmm execrc and add the following lines VMWARE DATASTORE=0 DATASTORE PATH=/var/lib/one/var/datastores/0 start one one start Test it by executing the below oneadmin@OneHost:~\$ /var/lib/one/var/remotes/im/run probes vmware 0 esxi01 You should get an output like the following.

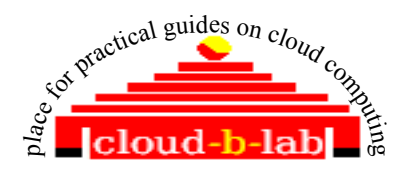

HYPERVISOR=vmware TOTALCPU=400 FREECPU=400 CPUSPEED=3192 TOTALMEMORY=8106080 FREEMEMORY=6484864

Note: if you get an error like /usr/lib/libvirt.so.0: version `LIBVIRT\_PRIVATE\_0.9.2' not found (required by /usr/bin/virsh), means you have ab earlier version of libvirt and /usr/bin/virsh is pointing to that. Just make a copy and then replace /usr/bin/virsh with /usr/local/bin/virsh. And try the command again )

• Start one server if not started

source ~/.bash\_profile one start

- Create a Vmware datastore, using a newly created config file ds.conf, with the following contents
- mkdir ~/templates
- nano ~/templates/ds.conf

NAME = production DS\_MAD = vmware TM\_MAD = shared

onedatastore create ds.conf

Test it with list command. A new DS with ID 100 will be created.

| oneadmin@OneHost:~\$ onedatastore list |         |        |        |        |  |  |  |
|----------------------------------------|---------|--------|--------|--------|--|--|--|
| ID NAME                                | CLUSTER | IMAGES | TYPE   | TM     |  |  |  |
| 0 system                               | -       | 0      | -      | ssh    |  |  |  |
| 1 default                              | -       | 0      | fs     | shared |  |  |  |
| 100 production                         | -       | 0      | vmware | shared |  |  |  |

- Note that TM for datastore 0 is ssh. If not make it SSH using command onedatastore update 0
- Let's add ESX as a host in OpenNebula
- Before adding, lets transfer the public key of front end to esxi server. Add oneadmin's front-end account public key (FE → \$HOME/.ssh/id\_{rsa,dsa}.pub) to the ESXi oneadmin account authorized\_keys (ESXi → /etc/ssh/keys-oneadmin/authorized keys)

cat ~/.ssh/id\_rsa.pub | ssh root@esxi01 'cat >> /etc/ssh/keys-oneadmin/authorized\_keys'
cat ~/.ssh/id\_rsa.pub | ssh root@esxi01 'cat >> /etc/ssh/keys-root/authorized\_keys'
or
scp ~/.ssh/id\_rsa.pub root@esxi01:etc/ssh/keys-oneadmin/authorized\_keys
scp ~/.ssh/id\_rsa.pub root@esxi01:etc/ssh/keys-root/authorized\_keys

Test the password less ssh connection with esxi01. You should get an output like below. No password hint to be there.

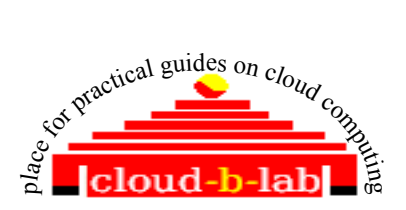

Oneadmin@OneHost:~\$ ssh esxi01 Last login: Mon Apr 30 12:20:13 2012 from 192.168.1.9 [oneadmin@westel ~]\$

• Now let's add ESX as a host in OpenNebula

onehost create esxi01 -i im\_vmware -v vmm\_vmware -n dummy

 Test it with onehost list. You should get an oupt like the below. If you get STAT as "err" troubleshoot using ~/var/oned.log file.

| oneadmin@One | Host:~/vmwar | e-vsphe | re-cli-di | strib\$ or | nehost li | st   |      |           |  |
|--------------|--------------|---------|-----------|------------|-----------|------|------|-----------|--|
| ID NAME      | CLUSTER      | RVM     | TCPU      | FCPU       | ACPU      | TMEM | FMEM | AMEM STAT |  |
| 0 esxi01     | -            | 0       | 400       | 400        | 400       | 7.7G | 6.2G | 7.7G on   |  |

- Create a folder ~/images [ mkdir ~/images]
- Now let's create a network template file with the name ~/templates/esxinetwork.net [Note that the "Name" is same as one we created in ESX server networking configuration]

NAME = "ESX Network" TYPE = RANGED = NOPUBLIC = "VM Network" BRIDGE NETWORK ADDRESS = 192.168.1.160 NETWORK\_SIZE = 16NETMASK = 255.255.255.0 GATEWAY = 192.168.1.1 DNS = 192.168.1.1

• Create a Vnet in OpenNebula

onevnet create esxinetwork.net

• Test it

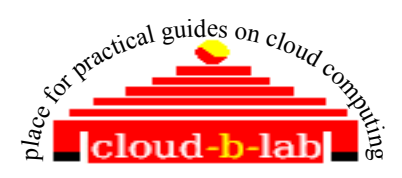

oneadmin@OneHost:~/images\$ onevnet list ID USER GROUP NAME TYPE BRIDGE PUB LEASES 0 oneadmin oneadmin ESX Network R VM Net No 0

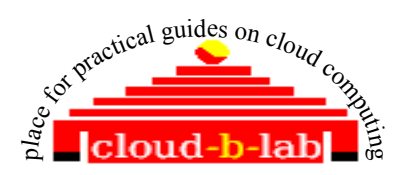

#### • Uploading VMWARE VMDK files to datastore :

- If you have vmdk files[already thin provisioned] copied from an existing VMWARE instance, just skip the following portion in "blue" and directly copy the vmdk files to /var/images folder. Just donot forget to rename the main vmdk file to disk.vmdk.
- Else, Download VMWARE virtual appliance for Ubuntu desktop 11.10

Download it from http://www.trendsigma.net/vmware/ubuntul110t.html You may get a file ubuntu1110t.zip. As root user ,Create a folder /var/images mkdir /var/images As root user, change the owner to oneadmin sudo chown -R oneadmin /var/images as oneadmin user ,create a folder images within /var/lib/one/ folder. mkdir ~/images unzip the VA ubuntu1110.zip to ~/images folder oneadmin@OneHost:~/images/unzip Ubuntu1110.zip change folder to Ubuntu1110 cd ~/imager/ Ubuntu1110 You may get following files in the Ubuntu1110 folder oneadmin@OneHost:~/images/Ubuntu1110\$ ls Ubuntu-s002.vmdk Ubuntu-s005.vmdk Ubuntu-s008.vmdk Ubuntu-s011.vmdk Ubuntunvram s014.vmdk Ubuntu-s017.vmdk Ubuntu-s020.vmdk Ubuntu.vmsd Readme.txt Ubuntu-s003.vmdk Ubuntu-s006.vmdk Ubuntu-s009.vmdk Ubuntu-s012.vmdk Ubuntus015.vmdk Ubuntu-s018.vmdk Ubuntu-s021.vmdk Ubuntu.vmx Ubuntu-s001.vmdk Ubuntu-s004.vmdk Ubuntu-s007.vmdk Ubuntu-s010.vmdk Ubuntu-s013.vmdk Ubuntus016.vmdk Ubuntu-s019.vmdk Ubuntu.vmdk Copy [only] all the vmdk files to ~/var/images folder mkdir ~/var/datastores/100/images cp ~/images/Ubuntu1110/\*.vmdk ~/var/datastores/100/images Rename the Ubuntu.vmdk file to disk.vmdk mv ~/var/datastores/100/images/Ubuntu.vmdk ~/var/datastores/100/images/disk.vmdk **Convert Ubuntu.vmdk to a thin provisioned flat file:** Now let's convert the disk.vmdk file to a "thin provisioned" file

using Vsphere CLI command "vmkfstools"Change folder to CLI installation home.

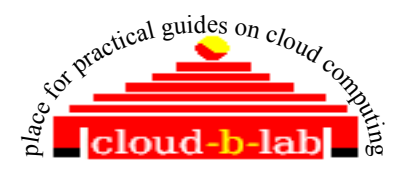

cd ~/vmware-vsphere-cli-distrib/bin [or where ever you untared and installed it]

export PERL\_LWP\_SSL\_VERIFY\_HOSTNAME=0

 Convert disk.vmdk to thin provisioned and save resulting file as disk1.vmdk. [Note: You can monitor the progress through VSphere]

vmkfstools -username root -password redhat123 -server esxi01 -i '[100] /images/disk.vmdk' -d thin '[100] /images/disk1.vmdk'

 Move existing disk.vmdk to ~/images folder and rename disk1.vmdk to disk.vmdk

mv ~/var/datastores/100/images/disk.vmdk ~/images mv ~/var/datastores/100/images/disk1.vmdk ~/var/datastores/100/images/disk.vmdk

• Just list to find out everything is proper

ls ~/var/datastores/100/images

- You will find a new file disk1-flat.vmdk. Do not rename it. Just leave all other files untouched.
- Move all \*.vmdk files to /var/images folder, so that it will be safe away from opennebula shared folders.

mv ~/var/datastores/100/images/\*.vmdk /var/images

 Now let's create a OpenNebula Image template named ~/templates/ubuntuvmdk.img and store below given content in it

NAME = Ubuntu\_11\_vmdk PATH = /var/images TYPE = OS

• Create oneimage using ubuntuvmdk.img template

oneimage create ubuntuvmdk.img --datastore production

 Monitor the status change to "rdy" status . It will take a while based on the size.

oneimage top

You may get an output like the following [it will take a while to transfer huge files] oneadmin@OneHost:~/images\$ oneimage list ID USER GROUP NAME DATASTORE SIZE TYPE PER STAT RVMS 1 oneadmin oneadmin Ubuntu\_11\_vm production 42.8G OS No rdy 0

[in case of errors, use ~/var/oned.log for troubleshooting]

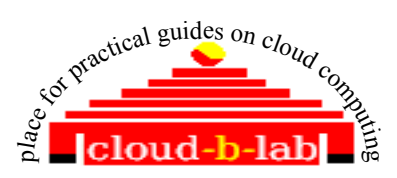

On a successful copy ~/var/oned.log may contain the following: lines: Sat Apr 28 20:18:34 2012 [ImG][D]: Message received: LOG I 1 cp: Copying local disk folder /var/images to the image repository Sat Apr 28 20:18:34 2012 [ImM][I]: cp: Copying local disk folder /var/images to the image repository Sat Apr 28 20:18:34 2012 [ImG][D]: Message received: LOG I 1 ExitCode: 0 Sat Apr 28 20:18:34 2012 [ImM][I]: ExitCode: 0 Sat Apr 28 20:18:34 2012 [ImG][D]: Message received: CP SUCCESS 1 /var/lib/one/var/datastores/100/e6e41998aa86ab39ed9cc7d759c57d1e 43847 Sat Apr 28 20:18:34 2012 [ImM][I]: Image copied and ready to use. Also, get details using the show command, note that "SOURCE" is the datastore we created, oneadmin@OneHost:~/templates\$ oneimage show 1 IMAGE 1 INFORMATION ID :1 NAME : Ubuntu 11 vmdk : oneadmin USER GROUP : oneadmin : production DATASTORE : OS TYPE REGISTER TIME : 04/28 20:14:23 PERSISTENT · No SOURCE : /var/lib/one/var/datastores/100/e6e41998aa86ab39ed9cc7d759c57d1e PATH : /var/images SIZE : 43847 STATE : rdv RUNNING VMS :0 PERMISSIONS OWNER : um-GROUP · \_\_\_ OTHER · \_\_\_ IMAGE TEMPLATE DEV PREFIX="hd" Create a onevm template with the name ~/templates/ubuntu.one and store . below content in it NAME = "UbuntuServer-01" CPU = 1MEMORY = 512# if the IMAGE ID is different in you case change the value accordingly DISK = [IMAGE ID ="1"], TARGET = hda, BUS = ide]

```
NIC = [ NETWORK = "ESX Network" ]
OS=[ ARCH=i686, BOOT=hd ]
GRAPHICS=[ TYPE=vnc ]
#FEATURES=[ ACPI=yes ]
```

#### Now , time to create a new VM

onevm create ubuntu.one

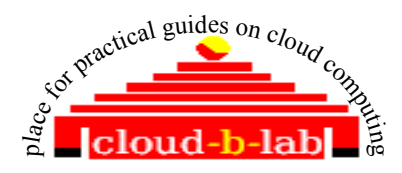

Check the status using onevm top command.

|                                                              | oneadmin@OneHost:~/images\$ onevm top                                                                                                    |
|--------------------------------------------------------------|----------------------------------------------------------------------------------------------------|
| ID<br>2                                                      | USERGROUPNAMESTAT CPUMEMHOSTNAMETIMEoneadmin oneadmin UbuntuServerrunn00Kesxi0100 01:22:20                                                                                                    |
| •                                                            | If the STAT shows "Err" instead of "runn", we need to troubleshoot                                                                                                    |
| •                                                            | Troubleshoot the cause for failure from ~/var/ <vmid>/vm.log file</vmid>                                                                                                    |
| A sa<br>VMN<br>VMN<br>VMM<br>VMM<br>VMM<br>VMM<br>VMM<br>VMM | mple error : You may get error messages stating the following in the log file         [1]: Command execution fail: /var/lib/one/var/remotes/vmm/vmware/deploy /var/lib/one/var/16/deployment.0 esxi01 16 esxi01         [4][1]: Command execution fail: /var/lib/one/bin/tty_expect -u oneadmin -p redhat123 virsh -c esx://esxi01/?no_verify=1 start one-16]. Stderr:         [4][1]: error: Failed to start domain one-16         [4][1]: error: internal error Could not start domain: GenericVmConfigFault - Module DevicePowerOn power on failed.         [4][1]:         [1]:         [1]:         [1]:         [1]:         [1]:         [1]:         [1]:         [1]:         [1]:         [1]:         [1]:         [1]:         [1]:         [1]:         [1]:         [1]:         [1]:         [1]:         [1]:         [1]:         [1]:         [1]:         [2]:         [3]:         [3]:         [4]:         [6]:         [7]:         [8]:         [8]:         [9]:         [9]:         [9]:         [1]: |

This error shows that the disk.vmdk is not properly thin provisioned. Hence you need to repeat the thin provisioning steps once again properly.

Another sample error:

```
Tue Apr 3 17:07:46 2012 [VMM][I]: Successfully execute network driver operation: pre.
Tue Apr 3 17:08:12 2012 [VMM][I]: Command execution fail:
/var/lib/one/var/remotes/vmm/vmware/deploy /var/lib/one/var/1/deployment.0 esxi01 1 esxi01
Tue Apr 3 17:08:12 2012 [VMM][D]: deploy: Successfully defined domain one-1.
Tue Apr 3 17:08:12 2012 [VMM][E]: deploy: Error executing: virsh -c esx://esxi01/?no_verify=1
start one-1 err: ExitCode: 1
Tue Apr 3 17:08:12 2012 [VMM][I]: out:
          3 17:08:12 2012 [VMM][I]: error: Failed to start domain one-1
Tue Apr
          3 17:08:12 2012 [VMM][I]: error: internal error Could not start domain:
Tue Apr
GenericVmConfigFault - Reason: The file specified is not a virtual disk.
Tue Apr 3 17:08:12 2012 [VMM][I]:
Tue Apr
          3 17:08:12 2012 [VMM][I]: ExitCode: 1
Tue Apr 3 17:08:12 2012 [VMM] [I]: Failed to execute virtualization driver operation: deploy.
Tue Apr 3 17:08:12 2012 [VMM] [E]: Error deploying virtual machine
Tue Apr 3 17:08:12 2012 [DiM][I]: New VM state is FAILED
Tue Apr 3 19:23:18 2012 [DiM][I]: New VM state is DONE.
```

- This error also shows that the disk.vmdk is not properly thin provisioned. Hence you need to repeat the thin provisioning steps once again properly.
- Let's watch it from VSphere window and onevm show <vmid>

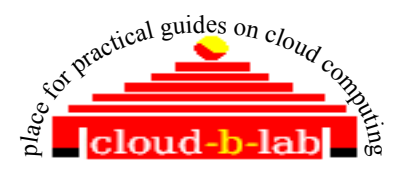

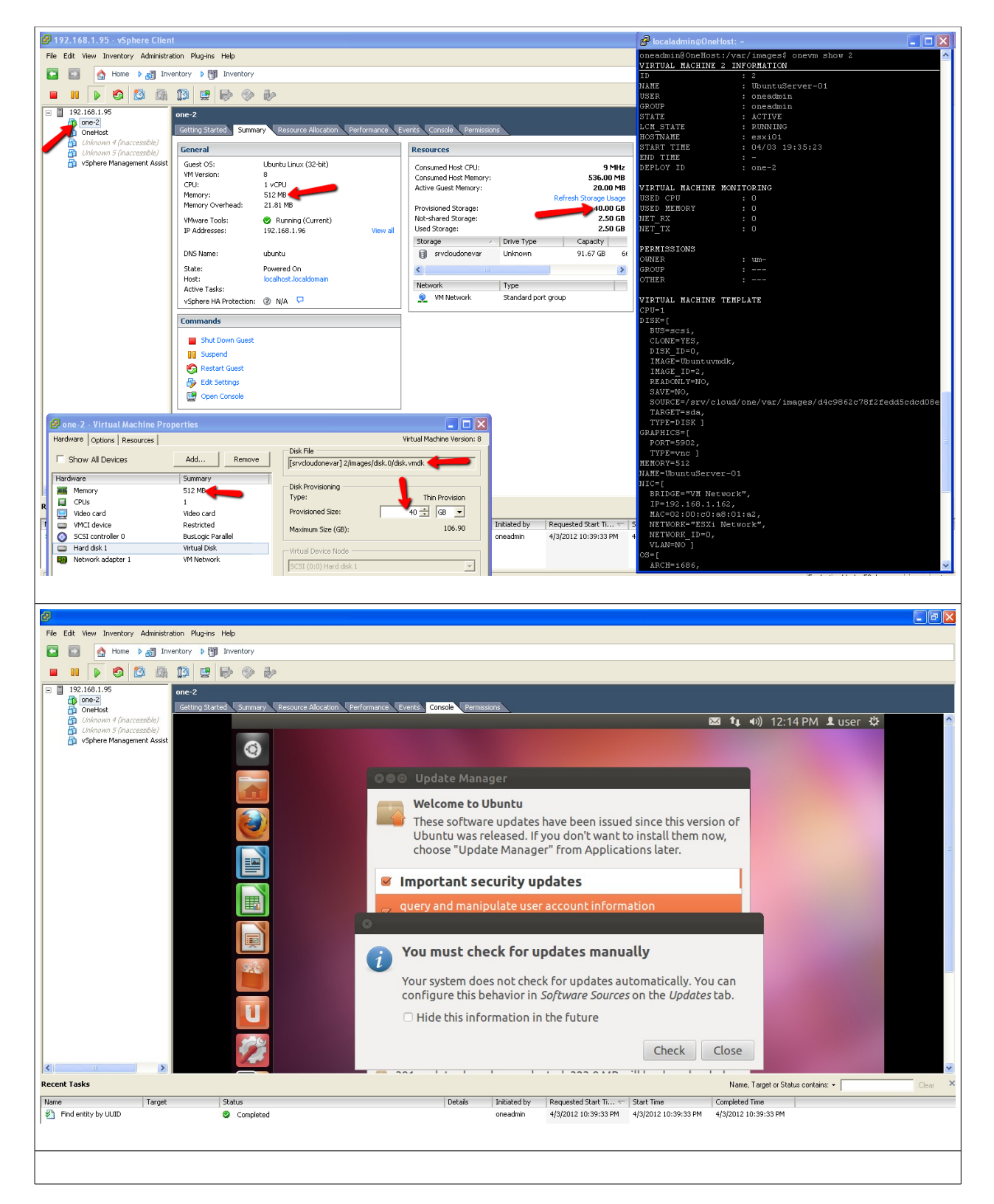

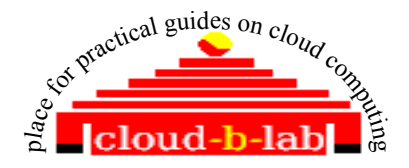

#### 6 Using Transfer mode as VMWARE

• Download the copy of "clone" file available in <u>http://dev.opennebula.org/issues/1260</u> and store it in /var/lib/one folder. Replace existing one with it

cp /var/lib/one/var/remotes/tm/vmware/clone /var/lib/one/var/remotes/tm/vmware/clone.bk

mv /var/lib/one/clone /var/lib/one/var/remotes/tm/vmware/clone

• List datastores.

| oneadmin@OneH  | ost:~\$ onedatastore list |      |        |        |  |  |
|----------------|---------------------------|------|--------|--------|--|--|
| ID NAME        | CLUSTER IMAGES            | TYPE | TM     |        |  |  |
| 0 system       | -                         | 0    | -      | ssh    |  |  |
| 1 default      | -                         | 0    | fs     | shared |  |  |
| 100 production | -                         | 0    | vmware | shared |  |  |

Change TM for datastore 100 to VMWARE using the command and change the TM to vmware in the resulting VI editor

onedatastore update 0 DS\_MAD="vmware" TM\_MAD="vmware"

| oneadmin@OneHo | ost:~\$ onedat | astore list |      |        |        |  |  |  |
|----------------|----------------|-------------|------|--------|--------|--|--|--|
| ID NAME        | CLUSTER        | IMAGES      | TYPE |        | TM     |  |  |  |
| 0 system       | -              | 0           |      | -      | ssh    |  |  |  |
| 1 default      | -              | 0           |      | fs     | shared |  |  |  |
| 100 production | -              | 1           |      | vmware | vmware |  |  |  |

- Rest of the steps will be same as TM="shared". That means , just create the VM.
- Transfer id\_rsa.pub of onehost to Authorized-keys files of keys-root of esxi. That means onehost should ssh to root@esxi01 password less.

cat ~/.ssh/id\_rsa.pub | ssh root@esxi01 'cat >> /etc/ssh/keysroot/authorized\_keys'

## 7 Using Transfer mode as SSH

• List datastores.

| oneadmin@OneH  | ost:~\$ onedatastore lis | t      |        |        |
|----------------|--------------------------|--------|--------|--------|
| ID NAME        | CLUSTER IMAGE            | S TYPE | TM     |        |
| 0 system       | -                        | 0      | -      | ssh    |
| 1 default      | -                        | 0      | fs     | shared |
| 100 production | -                        | 0      | vmware | shared |

Change TM for datastore 100 to VMWARE using the command and change the TM to ssh in the resulting VI editor

onedatastore update 0

DS\_MAD="vmware" TM\_MAD="ssh"

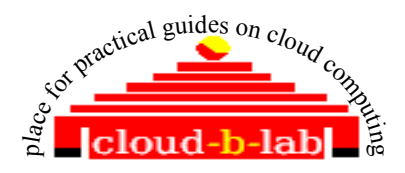

oneadmin@OneHost:~\$ onedatastore list ID NAME CLUSTER IMAGES TYPE TM 0 system - 0 - ssh 1 default - 0 fs shared 100 production - 1 vmware **sh** 

• Transfer id\_rsa.pub of onehost to Authorized-keys files of onehost. That means onehost should ssh to itself password less.

cat ~/.ssh/id rsa.pub | ssh oneadmin@onehost 'cat >> ~/.ssh/authorized keys'

• Transfer ssh\_host\_rsa\_key.pub of esxi to Authorized-keys files of onehost. That means esxi should ssh to onehost password less.

scp /etc/ssh/ssh\_host\_rsa\_key.pub
oneadmin@onehost:/var/lib/one/.ssh/authorized keys

• Rest of the steps will be same as TM="shared". That means , just create the VM.

#### Additional informationCONTEXTUALIZATION:

- Once you thin provision the vmdk file and rename the main vmdk to disk.vmdk,use virtual shell to deploy the vmdk file to VMWARE, so that we can perform nessary updates and modifications to the image before a VM is being created through OpenNebula.
- In order to edit the vmdk file create a deployment script and store it in ~/images folder with the name deployment.0.
- Store the following content in it. Note we name the vm as "ubuntu". We need this name to start the VM

```
<domain type='vmware'>
        <name>ubuntu</name>
        <memory>524288</memory>
        <os>
                <type arch='i686'>hvm</type>
        </os>
        <devices>
                <disk type='file' device='disk'>
                        <source file='[100] /images/ubuntu/disk.vmdk'/>
                        <target dev='hda' bus='ide'/>
                </disk>
                <interface type='bridge'>
                        <source bridge='VM Network'/>
                        <mac address='02:00:c0:a8:01:a2'/>
                </interface>
        </devices>
</domain>
```

• Deploy the vmdk image in ESX server using below command

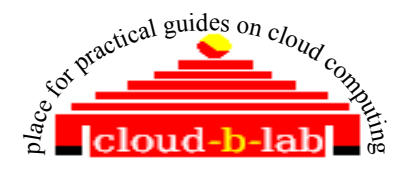

/var/lib/one/var/remotes/vmm/vmware/deploy /var/lib/one/images/deployment.0
esxi01 1 esxi01

• Normally VM starts in ESX.If VM does not starts, Start the VM using following command

virsh -c esx://esxi01/?no\_verify=1 start ubuntu

 Login to Vspehere and you will notice that a VM with name "ubuntu" in running state. Perform necessary modification. I am going to add following lines to /etc/rc.local , before "exit 0 ", so that the context script will be executed on "boot"

mount -t iso9660 /dev/cdrom1 /mnt
if [ -f /mnt/context.sh ];
then
. /mnt/init.sh
fi
umount /mnt

- Shutdown the VM
- copy the disk.vmdk and other vmdk files to /var/images
- create a new oneimage as you did earlier
- Now add context information to ~/images/ubuntu.one
- add following lines to the top of ubuntu.one

```
CONTEXT = [ hostname = ubuntu,
ip_public = "$NIC[IP, NETWORK=\"ESX Network\"]",
username = user,
dns = "$NETWORK[DNS, NETWORK_ID=0]",
password = "password",
files = "/var/lib/one/images/id rsa.pub /var/lib/one/images/init.sh"]
```

• Copy id rsa.pub from ~/.ssh to ~/images folder

Create a file ~/images/init.sh and add following lines to it [self explanatory]

```
#!/bin/bash
if [ -f /mnt/context.sh ]; then
. /mnt/context.sh
fi
hostname $HOSTNAME
ifconfig eth0 $IP_PUBLIC
useradd -m $USERNAME
mkdir -p /home/$USERNAME/.ssh
cat /mnt/id_rsa.pub >> /home/$USERNAME/.ssh/authorized_keys
echo nameserver $DNS > /etc/resolv.conf
chown -R $USERNAME /home/$USERNAME
#update host file with IP address of Ubuntu server
echo $IP_PUBLIC $HOSTNAME >> /etc/hosts
#update /etc/network/interfaces file with static IP
```

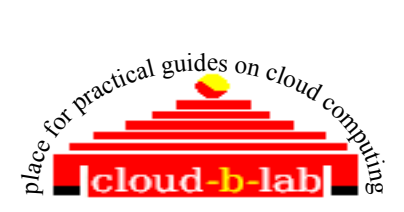

```
sed -i -e 's/dhcp/static/g' /etc/network/interfaces
echo address $IP_PUBLIC >> /etc/network/interfaces
echo netmask 255.255.255.0 >> /etc/network/interfaces
echo gateway 192.168.1.1 >> /etc/network/interfaces
# restart networking
• Create a new VM
onevm create ubuntu.one
```

• You will see that IP address , hostname etc are set as specified in CONTEXT

If you liked this tutorial post a comment to <u>cloud.b.lab@zoho.com</u> or <u>admin@cloud-b-lab.co.in</u> – Anil Kumar